1.- INGRESAR A LA PAGINA WWW.WEBPAY.CL

| https://www.webpay.cl/portalpagodirecto/pages/index.jsf | P → 🚔 C 🧭 ::: Webpay ::: Portal 🗙                                     |                                                                                                    |
|---------------------------------------------------------|-----------------------------------------------------------------------|----------------------------------------------------------------------------------------------------|
|                                                         | eporte de pages de transbank.<br>PAGOS QUIENES SOMOS PREGUNTAS FRECUE | Buscar establecimiento:                                                                                                    |
|                                                         |                                                                       | Seleccione un establecimiento         Rubros:         Seleccione         • Establecimientos:         Seleccione         Seleccione         Continuar |
|                                                         |                                                                       |                                                                                                    |

2.- EN LA SECCION RUBROS, INGRESAR: CENTROS MEDICOS, CLINICAS Y HOSPITALES

EN LA SECCION ESTABLECIMIENTOS, INGRESAR: CLINICA BUPA REÑACA Y PRESIONAR CONTINUAR

|                                          | Buscar establecimiento:                                                                                                    |
|------------------------------------------|----------------------------------------------------------------------------------------------------|
| PAGOS QUIENES SOMOS PREGUNTAS FRECUENTES | ¿QUE ES WEBPAY.CL?                                                                                                    |
|                                          | Seleccione un establecimiento  *Rubros: Centros médicos, clínicas y hospitales *Establecimientos: CLINICA BUPA RENACA Continuar |
|                                          | Políticas de Privacidad                                                                                                    |

## 3.- INGRESAR A PANTALLA DE LA CLINICA Y PRESIONAR PAGAR

| el portal de pagos de transbank.<br>PAGOS QUIENES SOMOS PREGUNTAS FRECUENTES CONTACTENOS | ¿QUE ES WEBPAY.CL?      |
|------------------------------------------------------------------------------------------|-------------------------|
| CLINICA BUPA RENACA                                                                      |                         |
| Clínica<br>Reñaca                                                                        |                         |
| Clinicas Y Hospitales<br>Hospitalización Pagar                                           |                         |
|                                                                                          | Políticas de Privacidad |

## 4.- COMPLETAR LOS DATOS QUE SE MUESTRAN A CONTINUACION:

| PAGOS QUIENES SOMOS                 | PREGUNTAS FRECUENTES                | CONTACTENOS | ¿QUE ES WEBPAY.CL? |
|-------------------------------------|-------------------------------------|-------------|--------------------|
|                                     | CLINICA BUPA REN<br>Hospitalización | IACA        |                    |
|                                     | Identificación del Pago:            | $\bigcirc$  |                    |
| Clínica Bupa                        | Rut:                                |             |                    |
| Renaca                              | Nombre:<br>* Correo Electrónico:    |             |                    |
|                                     | * Monto:                            |             |                    |
|                                     | Observaciones:                      | $\bigcirc$  |                    |
|                                     | Pagar con V                         | /ebpay      |                    |
| VISA MAGNAY POLITICAS de Privacidad |                                     |             |                    |

IDENTIFICACION DEL PAGO: N° DEL EPISODIO (EJ: 50515253)

**RUT: INGRESAR RUT PACIENTE** 

NOMBRE: INGRESAR NOMBRE PACIENTE

CORREO ELECTRONICO: INGRESAR CORREO DE LA PERSONA QUE PAGA LA CUENTA

MONTO: INGRESAR MONTO DE LA DEUDA INDICADO POR LA CLINICA

**OBSERVACIONES:** TEXTO LIBRE

PRESIONAR PAGAR CON WEBPAY

| el portal de pagos de transba<br>PAGOS QUIENES SOMO | nk.<br>PREGUNTAS FRECUENTES                        | CONTACTENOS                                   | ¿QUE ES WEBPAY.CL? |
|-----------------------------------------------------|----------------------------------------------------|-----------------------------------------------|--------------------|
|                                                     | CLINICA BUPA RENA<br>Hospitalización               | ACA                                           |                    |
| Clínica 🔤 🔭                                         | Identificación del Pago:                           | 50515253<br>13.891.114-4                      |                    |
| Reñaca                                              | Nombre: [<br>* Correo Electrónico: [<br>* Monto: [ | TANIA BUNSTER<br>TBUNSTER@YAHOO.C<br>200000 × |                    |
|                                                     | Observaciones:                                     | Hospitalización de<br>Dic17                   |                    |
| Politicas de Privacidad                             |                                                    |                                               |                    |

## 6.- SE ACEPTA O RECHAZA EL MONTO A PAGAR

| el portal de page<br>PAGOS QUE | so de transbank.<br>ENES SOMOS PREGUNTAS FRECUENTES CONTACTENOS                                                                                                    | ¿QUE ES WEBPAY.CL? |
|--------------------------------|----------------------------------------------------------------------------------------------------|--------------------|
| Clínica                        | CLINICA BUPA RENACA<br>Hospitalización<br>Identificación del Pago: 50515253                                                                                                    |                    |
| Kenaca                         | Usted está realizando un pago por un monto de \$200.000 al establecimiento<br>CLINICA BUPA RENACA, asociado al rubro Centros médicos, clínicas y<br>hospitales.<br>Si está correcto, presione "aceptar" de lo contrario presione "rechazar".<br><u>Aceptar</u><br><u>Rechazar</u><br><u>Pagar con vveppay</u> |                    |
|                                |                                                                                                    |                    |

7.- AL ACEPTAR, AUTOMATICAMENTE ES DERIVADO A LA TRANSACCION DE PAGO DE TRANSBANK, DONDE LE PERMITE PAGAR CON TARJETA DE CREDITO O DEBITO

| Https://webpay3g.transbank.cl/webpayserver/bp_revision.cgi                                                                                                    | 🧉 Pago Seguro WebPay 🛛 🗙                      | 1.5. 6                                                                                                  |
|----------------------------------------------------------------------------------------------------|-----------------------------------------------|----------------------------------------------------------------------------------------------------|
|                                                                                                    | webpay.cl                                     | web                                                                                                    |
|                                                                                                    | Tarjeta de Crédito O                          | Redcompra                                                                                               |
|                                                                                                    | Doscientos mil pesos chilenos                 |                                                                                                    |
| د او موجع کار او می او او می واقع کار او می واقع کار او می واقع کار او می واقع کار او می واقع کار او<br>او می واقع کار اور می واقع کار اور می واقع کار اور می واقع کار اور می واقع کار اور می واقع کار اور می واقع کار<br>اور می واقع کار اور می واقع کار اور می واقع کار اور می واقع کار اور می | Anular                                        | Pagar                                                                                                   |
|                                                                                                    | Esta transacción se es                        | tá realizando sobre un si <b>Kusa energia</b><br><b>Verifica esta esta esta esta esta esta esta est</b> |
|                                                                                                    | د میں اور اور اور اور اور اور اور اور اور اور | ي من من من من من من من من من من من من من                                                                |

8.- UNA VEZ ACEPTADO EL PAGO, AUTOMATICAMENTE LE LLEGARA UN MAIL INFORMANDO EL PAGO REALIZADO Y UNA NOTIFICACION A LA CLINICA. PARA SU RESPALDO, ES PREFERIBLE QUE REENVIE EL COMPROBANTE DE PAGO A LA EJECUTIVA QUE ESTA GESTIONANDO SU CUENTA.